**Bereitgestellt durch :** 

www.tdw-clan.com und www.therealgang.de

**Geschrieben von :** 

**TDW-Almuric** 

## **Anleitung ESL Anmeldung**

Zuerst auf die Homepage der ESL wechseln mit: http://www.esl-europe.net/de/

Dann auf den Button "Spieler anmelden" klicken

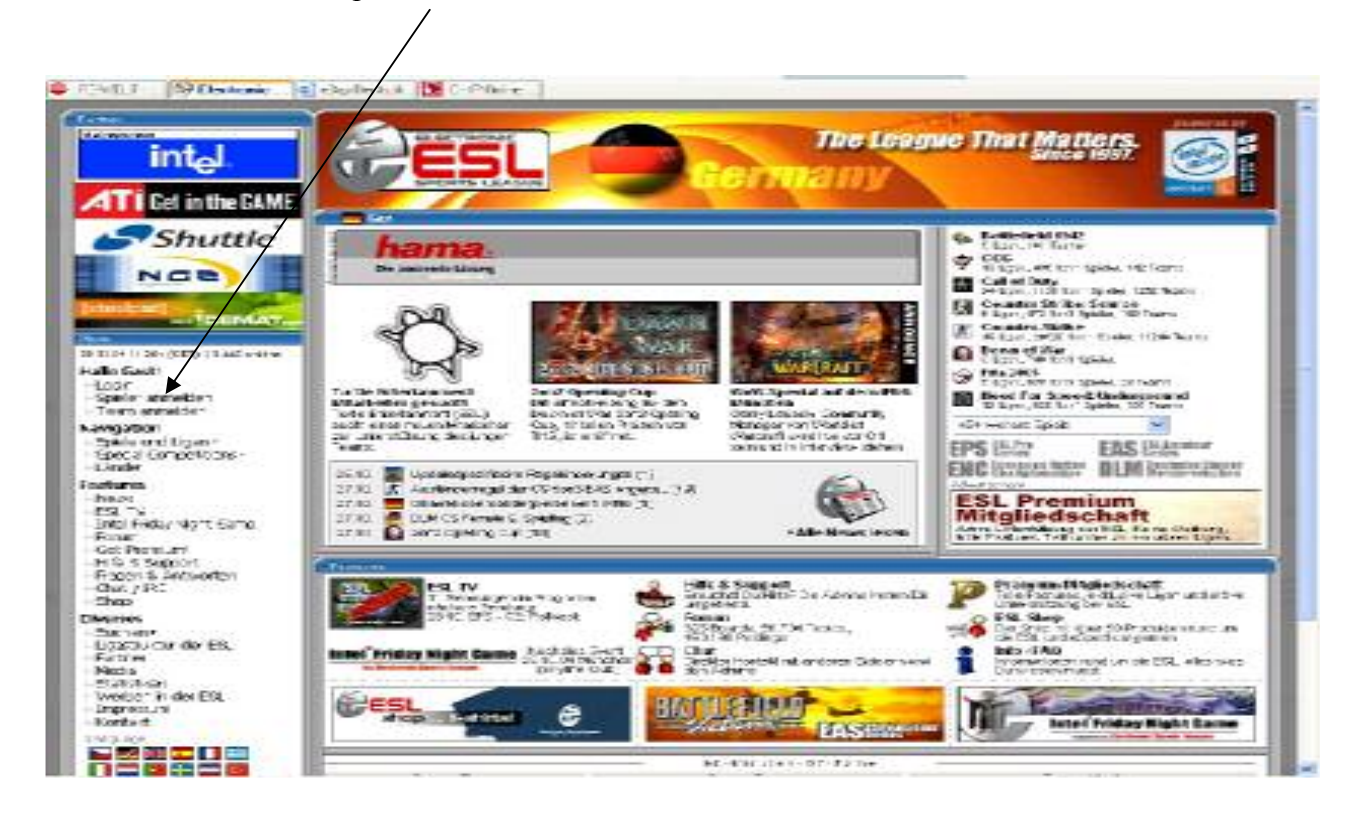

Danach erscheint folgende Seite:

| intal                                                                                                    | ESI C                                                                                                    | the League That Matters                                                                                                    |
|----------------------------------------------------------------------------------------------------|----------------------------------------------------------------------------------------------------|----------------------------------------------------------------------------------------------------|
| Shuttle                                                                                                    | HE THE                                                                                                    | ESL Promium                                                                                                    |
|                                                                                                    | Berntody                                                                                                    |                                                                                                    |
| in Gaetti<br>2011<br>Deserar versekler                                                                                                    |                                                                                                    |                                                                                                    |
| ACATEM<br>DOCONE SOFTONY<br>Alex undupersons<br>DOCONE SOFTONY<br>DOCONE SOFTONY<br>DOCONE SOFTONY                                                                                                    | Mane (10 month)                                                                                                    | 2 different foren<br>instrume joner<br>Burgenetigt etg. com<br>1. UR te sere 2015 20<br>Brante des 173.                                                                                                    |
| History<br>History<br>Hill Try<br>Hind Fictor Ngin Dane                                                                                                    | Weisste                                                                                                    | TRIBER                                                                                                    |
| et Persiont                                                                                                    | Rategebellegeges (2.4.4)                                                                                                    | These Congestion                                                                                                    |
| Index 5 Support<br>Hought 2 Antonolist<br>(Strong Sale<br>1970)<br>Indexes<br>Support<br>Support | Terris Deservationary CHEN models are de-<br>bytant Congre (2000) and Radicing-System to<br>represent the Congregation of the<br>Congregation of the States and the States<br>Congregation of the States and the States<br>Environment States and the States and<br>Environment States and the States and<br>and an Statistic States and | Storageste<br>Storageste<br>Storageste |
| Saletian<br>September 20                                                                                                    | 2. 33 Lot Iradia was second Testight be-                                                                                                    | dan w                                                                                                    |
| cnest.                                                                                                    |                                                                                                    | ESL                                                                                                    |

Dann alles ausfüllen und natürlich die Nutzungsbedingungen akzeptieren.

Ihr werdet dann auf folgende Seite weitergeleitet:

| e Beabelen Josité Facoiter Septre                                                                                                    | Contract Dates Ferrar Hits Condie-                                                                                                    | V Brud-inte · Di · M                                                                                                    |
|----------------------------------------------------------------------------------------------------|----------------------------------------------------------------------------------------------------|----------------------------------------------------------------------------------------------------|
|                                                                                                    | 4.3 0.30.0                                                                                                    |                                                                                                    |
| LA DE DE BURNER                                                                                                    | d. N. A. Bills de scenn 24 actorecementary                                                                                                    | edenedar                                                                                                    |
| Sector Destante _ 2 star 2000                                                                                                    | DIPCrite .                                                                                                    |                                                                                                    |
|                                                                                                    |                                                                                                    | and the second second s |
| 1980                                                                                                    | BLECTRONIC DITA                                                                                                    | equue That Matters                                                                                                    |
| intol                                                                                                    |                                                                                                    | sinea 1907.                                                                                                    |
| under (1                                                                                                    |                                                                                                    |                                                                                                    |
| Definition Caluff                                                                                                    | SPOTTS LEARNE                                                                                                    | Contract of the second second s                                                                                                    |
| Get in the GAME                                                                                                    |                                                                                                    | the second second second second second second second second second second second second second second second se                                                                                                    |
| Chuttle                                                                                                    |                                                                                                    | Statistics                                                                                                    |
| shutte                                                                                                    |                                                                                                    | Mitgliedschaft 16.17 Terrs                                                                                                    |
| NGR                                                                                                    |                                                                                                    | Mit un Beinentiterung nur<br>Mit, Kalma Washing welle 1.4.75 Mitchen geseinstep                                                                                                    |
| NLE,                                                                                                    | Television Network                                                                                                    | Pastoner, antidenteur lägang                                                                                                    |
| Instand I am a second second                                                                                                    |                                                                                                    | As // Take 10                                                                                                    |
| CEMAT-                                                                                                    |                                                                                                    |                                                                                                    |
| A DESCRIPTION OF THE OWNER OF THE OWNER OWNER OWNER OWNER OWNER OWNER OWNER OWNER OWNER OWNER OWNER OWNER OWNER OWNER OWNER OWNER OWNER OWNER OWNER OWNER OWNER OWNER OWNER OWNER OWNER OWNER OWNER OWNER OWNER OWNER OWNER OWNER OWNER OWNER OWNER OWNER OWNER |                                                                                                    |                                                                                                    |
| AL DE STOCKET: 1955 CHEN                                                                                                    | Anores Loss                                                                                                    | 1000 EE 11000                                                                                                    |
| AD Casti                                                                                                    |                                                                                                    | and Prote Division                                                                                                    |
| Spieler annekter                                                                                                    | record and a second second sec | and the second second                                                                                                    |
| Taan anmaldan                                                                                                    | elfast                                                                                                    | Telding Rear                                                                                                    |
| Moshen Commen                                                                                                    | Descend                                                                                                    | Date: Gogarni,<br>Securi Du Califari Inc.                                                                                                    |
| Spiele and Ligens                                                                                                    | Papsenne                                                                                                    | NUCCES                                                                                                    |
| Specia Competitions +                                                                                                    | 1001                                                                                                    | Her in der ESL                                                                                                    |
| Cal Car                                                                                                    |                                                                                                    | and the second second s |
| Nakk                                                                                                    |                                                                                                    | and the second second                                                                                                    |
| CS TV                                                                                                    | Description of the sector of the sector of t | HEXIGO                                                                                                    |
| Porum                                                                                                    | For the state of the state of t |                                                                                                    |
| Sat Pramium                                                                                                    |                                                                                                    | Arrivo el 5-les                                                                                                    |
| Frager & Subjord                                                                                                    |                                                                                                    | Getter Regelitunde                                                                                                    |
| Out / IRC                                                                                                    |                                                                                                    | Stativerbeiten, ein<br>Verter vorzeitigen                                                                                                    |
| 305                                                                                                    |                                                                                                    | ALISCOM                                                                                                    |
| Service -                                                                                                    |                                                                                                    | School generality?                                                                                                    |
| Ligastruktur der ESL                                                                                                    |                                                                                                    |                                                                                                    |
| Partner                                                                                                    |                                                                                                    | and second and second and second and second and second and second and second and second and second and second a                                                                                                    |
|                                                                                                    |                                                                                                    | And Annual Distance Dates                                                                                                    |

Nach dem akzeptieren erhaltet ihr eine Erhail, in der nochmals die zur Registrierung benutzte Emailadresse und ein vom System generjertes Passwort stehen.

Beide Daten gebt ihr dann bitte hier ein

Ihr landet dann auf der Eingangsseite und werdet links im oberen Drittel der Seite mit dem angemeldeten Namen begrüßte.

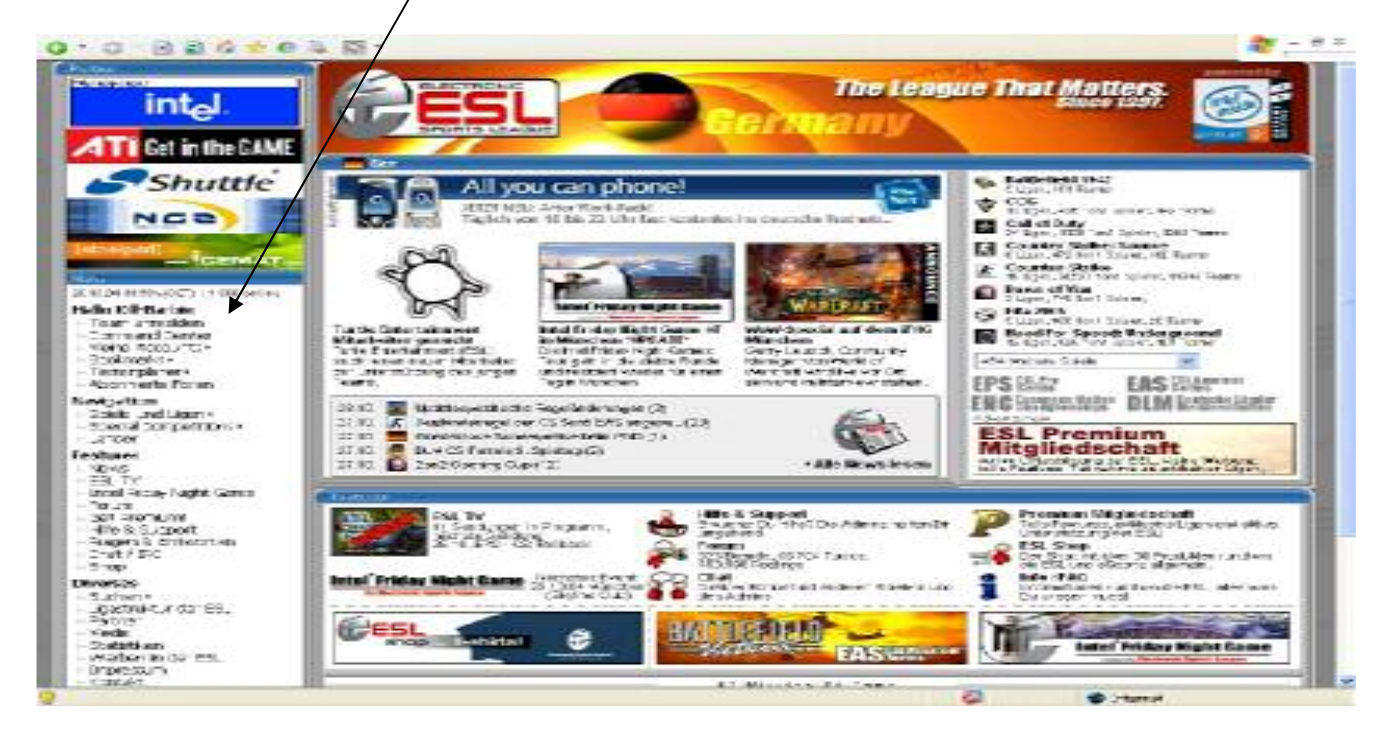

Dann logt ihr euch in euer CommandCenter ein und klickt auf den Link "GameaccountID (SteamID..)"

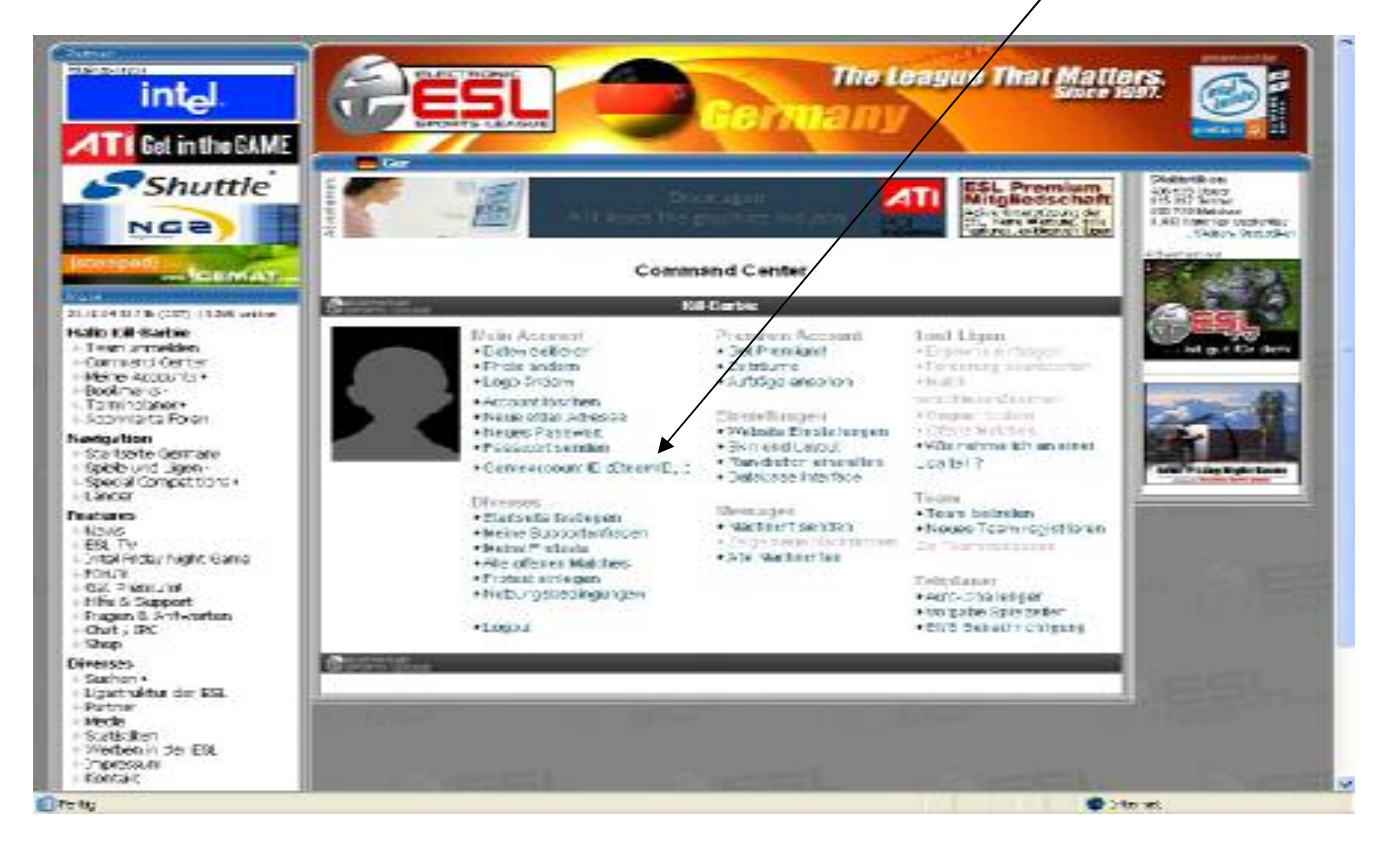

Ihr werdet dann zu folgender Eingabeseite weitergeleitet:

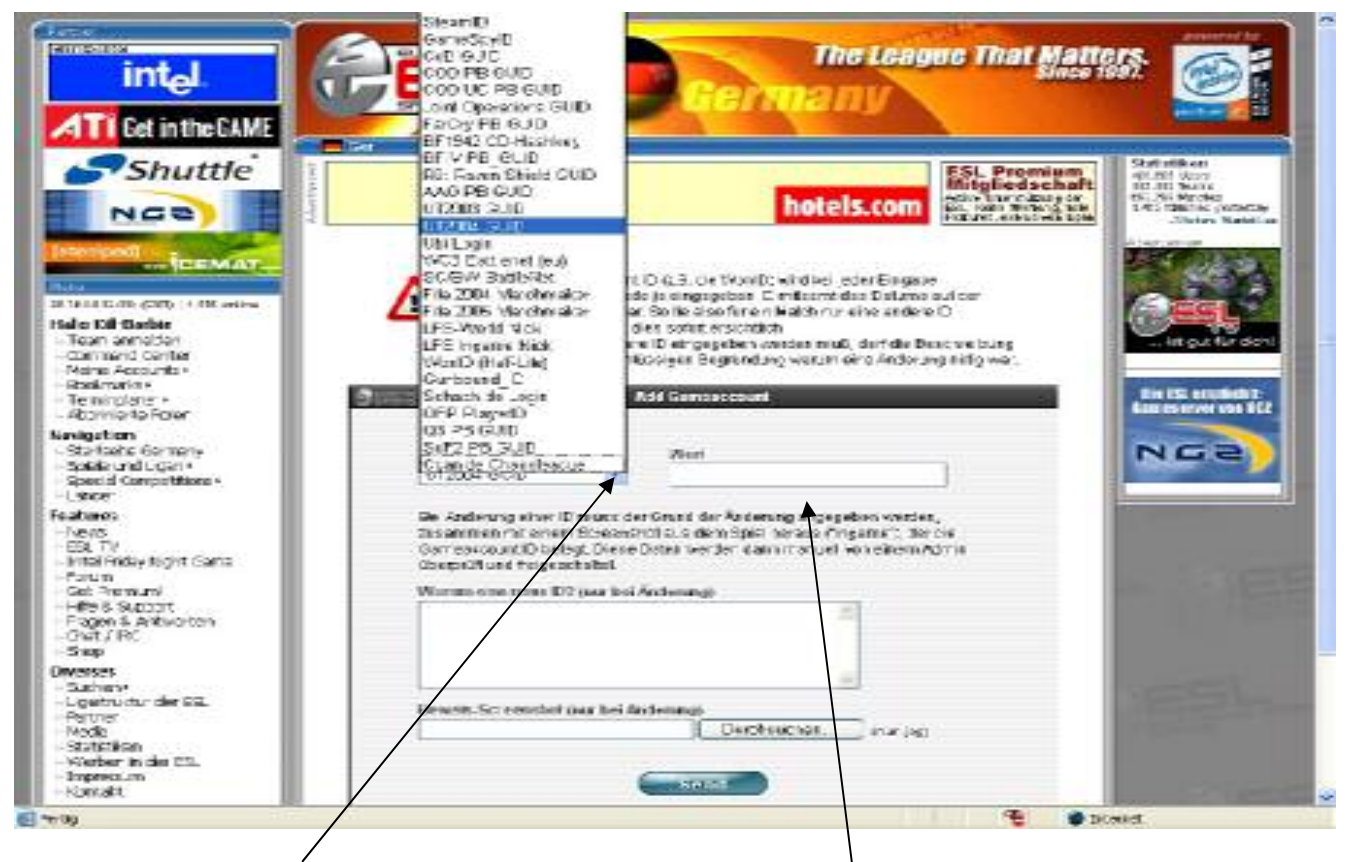

Hier müsst ihr UT2004 GUID auswählen und diese hier eingeben.

Die GUID findet ihr in eurem UT 2004 unter Einstellungen | Spiel, am untern Ende der Seite

| Spieleinstellungen                                                                                                    | Netzwark                                                    |
|----------------------------------------------------------------------------------------------------|-------------------------------------------------------------|
| Waffenwippen                                                                                                    | Verbindung Kabel/ADSL 🔻<br>Dynamische Netzgeschwindigkeit 🔀 |
| Ausweichen                                                                                                    | Statist, aufz. X                                            |
| Autom. Zielen 🔳                                                                                                    | Benutzername TDW-Almuric<br>Kennwort                        |
| Hohe Scheiben-Flugbahn 💌<br>Waffenwechsel beim Aufs. 💽                                                                                                    | Statist, anza<br>Sonstiges                                  |
| Landungs-Rütteln                                                                                                    | Spracherkennung Alle Spieler-Skins vorher laden             |
|                                                                                                    | Eindeutige ID / Nachrichten                                 |
| Contraction of the local diversion of the local diversion of the loc |                                                             |

Wichtig!!!!!! → → → <u>Die GUID muss ohne die Bindestriche eingegeben werden.</u> ← ← ←

| Restronic Sports Laugue Caranany W                                                                                                    | asthon                                                                                                    |                                                         | <b>E (6</b> )                                                             |
|----------------------------------------------------------------------------------------------------|----------------------------------------------------------------------------------------------------|---------------------------------------------------------|---------------------------------------------------------------------------|
| te geben jast prote po<br>0 - 0 - 1 - E - E - 6<br>Kwit (Pietenne - 6) dete<br>intel                                                                                                    | en genen gane fente git Gangle-<br>1 14 2 9 0 0 0 0 0 0 0 0 0 0 0 0 0 0 0 0 0 0                            | e League That Matters.<br>Since 1997.                   |                                                                           |
|                                                                                                    | All you can phone!<br>Sector 100 Order<br>Sector 100 Order<br>deviater Hentprotes and its deviate functor! | SSL Promium<br>Mingleodschaft<br>Alter Der odsavolitien | And<br>And<br>Telle<br>Telle<br>Telle<br>Telle<br>Telle<br>Telle<br>Telle |
| Hale IOI-Gades - Keen annoton - Comment Center - Meine Secource - Bookmarise - Termingtane - Atomicate Noise Navesborn - Statistics - Statistics - Statistic Competitions - Sociel Competitions -                                                                                                    | Skul diras Dabai konstor<br>Tip ut2001.gaid<br>Diser: Constant                                             |                                                         | ESL                                                                       |
| Linco<br>Facture:<br>- Note<br>- State<br>- State- | alian atau                                                                                                 |                                                         | DE                                                                        |
| Devices<br>Suction                                                                                                    | and the second of the                                                                                      |                                                         | 2000                                                                      |

Wenn dann alles richtig eingegeben wurde, erscheint folgende Abfrage:

Wenn alles stimmt, bitte auf yes klicken!

Ihr erhaltet dann folgende Bestätigung:

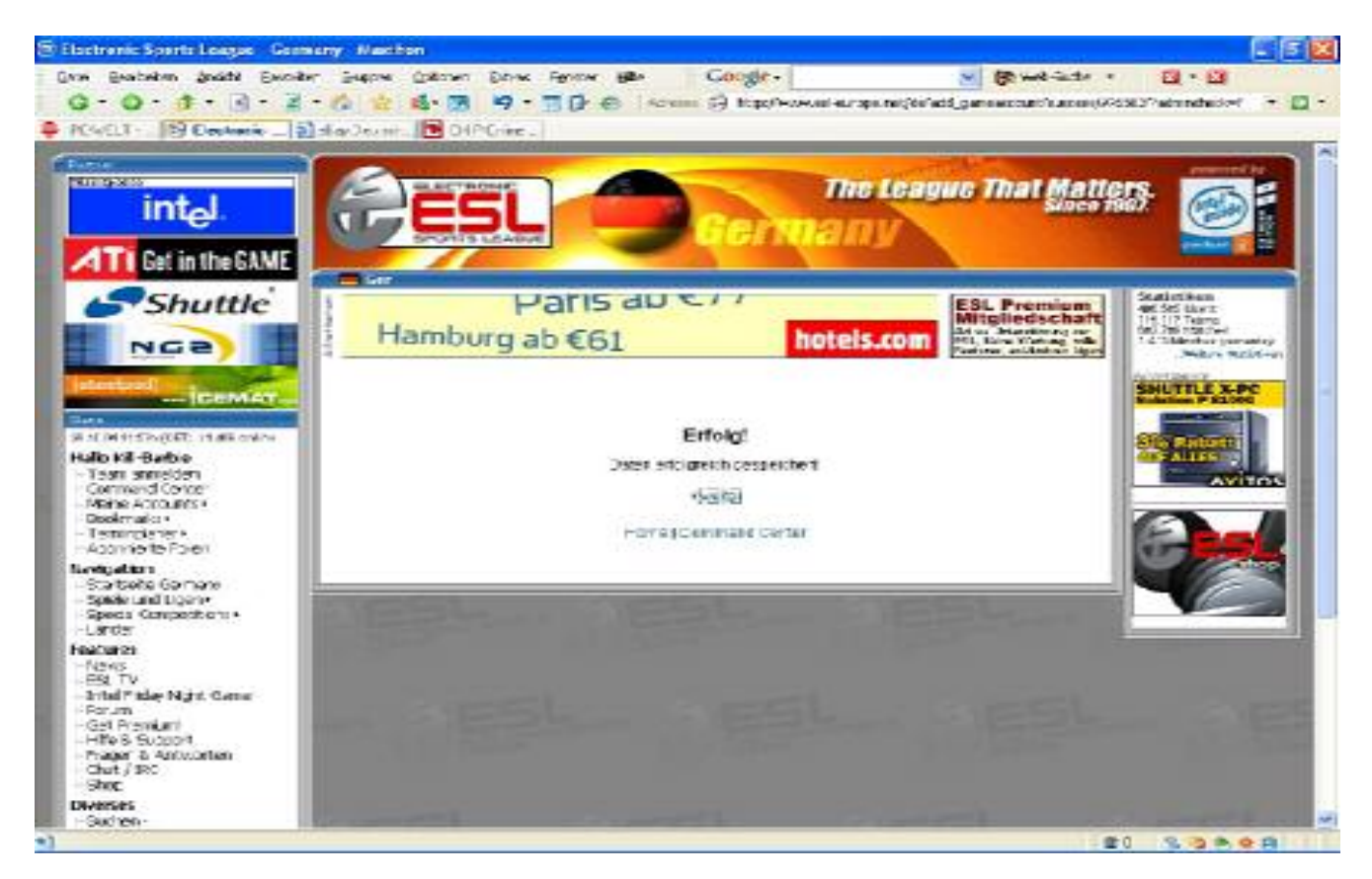

So, jetzt habt ihr alles, um einer Liga beizutreten.

Ihr könnt euch die Anleitung dazu durchlesen oder einem Team beitreten, wenn ihr das Teampasswort habt.

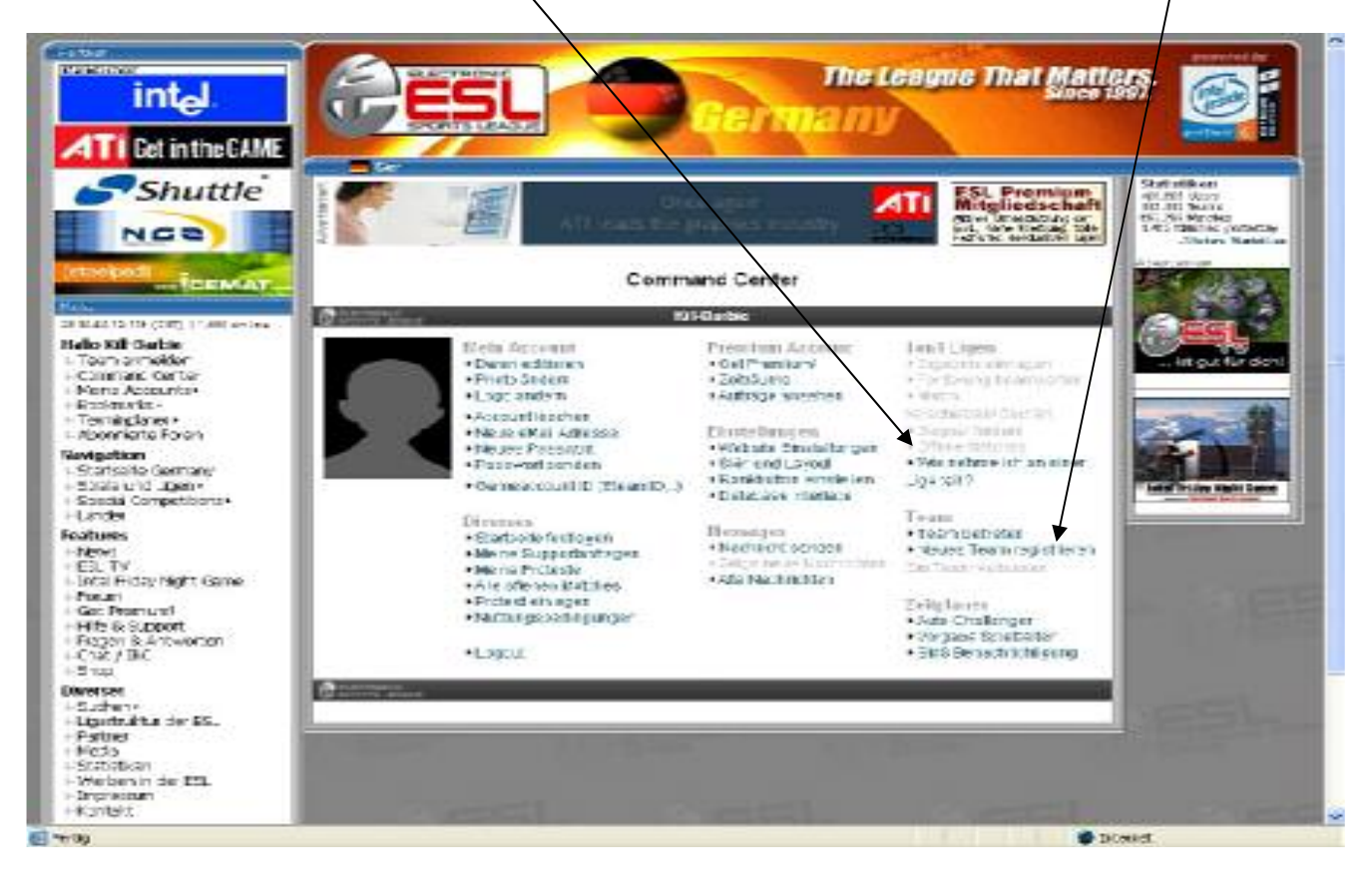

Das einfachste ist aber, dem Teamleader die Email Adresse zu geben, mit der ihr euch angemeldet habt.

Der kann dann über das CommandCenter des Team eine Einladung an euch aussprechen und ihr erhaltet eine Email mit einem Link, unter dem ihr die Anmeldung annehmen könne.

Wichtig: Nach Annahme der Einladung seid ihr noch für 10 Tage gesperrt!!